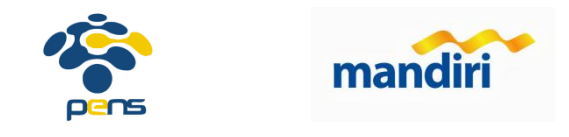

# Cara Pembayaran Biaya Pendaftaran Via Bank Mandiri

#### 1. Langkah-Langkah Pembayaran melalui ATM :

- a) Pilih: Transaksi lainnya
- b) Pilih: Bayar
- c) Pilih: Pendidikan
- d) Pilih: Poltek Elka Negeri Sby (10088)
- e) Masukkan (Kode Transaksi Bank Anda)
- f) Muncul nama anda, semester bayar dan jumlah tagihan
- g) Bila sesuai lakukan pembayaran

## 2. Langkah-LangkahPembayaran melalui Mandiri Online :

- a) Pilih: Bayar
- b) Pilih: Pendidikan
- c) Pilih: Poltek Elka Negeri Sby (10088)
- d) Masukkan (Kode Transaksi Bank Anda), tekan lanjut
- e) Kemudian muncul otomatis nama anda, semester bayar dan jumlah tagihan Biaya Pendaftaran
- f) Jika sesuai bisa di Lanjutkan dan masukkan MPIN

#### 3. Langkah-Langkah Pembayaran melalui counter teller :

- a) Isi slip UBP/Bill Payment (tambahkan Poltek Elka Negeri Sby (10088) pada kolom nama perusahaan penyedia jasa)
- b) Isi (Kode Transaksi Bank Anda) pada kolom nomer pelanggan
- c) Isi nama pada kolom nama
- d) Isi tanggal setor dan jumlah setoran
- e) Lalu tanda tangan dan serahkan ke teller

## Pembayaran hanya dapat dilakukan pada channel bank mandiri, tidak bisa via transfer pada bank lain